# intelbras

## Guia do usuário

## SS 5530 MF FACE LITE

#### Controlador de acesso com reconhecimento facial

Parabéns, você acaba de adquirir um produto com a qualidade e segurança Intelbras.

O SS 5530 MF FACE LITE é um controlador de acesso com autenticação por reconhecimento facial, cartão RFID 13,56 MHz e senha. Através de uma tela sensível ao toque de 7 polegadas proporciona fácil posicionamento para o usuário para melhor leitura da face e praticidade para realizar cadastros e alterar configurações. Pode ser instalado em ambientes internos para acessar catracas ou portas em geral, liberando o acesso através do acionamento de fechaduras elétricas, eletroímãs ou solenoides.

Para download desse guia em espanhol, acesse o QR code abaixo e selecione a aba Arguivos para download

Para descargar esta guía en español, acceda al código QR a continuación y seleccione la pestaña Archivos para descargar.

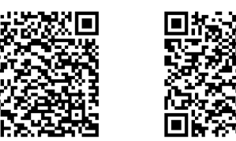

Guia em português

Este equipamento não tem direito à proteção contra interferência prejudicial e não pode causar interferência em sistemas devidamente autorizados. Este produto contém a placa BL-M8821CS1 código de homologação Anatel 05096-20-ANATEL 00160. Para mais informações, consulte o site da Anatel: www.anatel.gov.br. 01267-20-00160

Guía en españo

## 1. Cuidados e segurança

» As instruções de segurança e operação devem ser guardadas para referências futuras.

- » Use a fonte de alimentação que acompanha o produto.
- » O produto deve ser utilizado em ambientes internos com temperatura superior a -20 °C e inferior a 50 °C.
- » A tentativa de abrir o produto pode danificá-lo e implica em perda do direito a garantia. » Cuidado ao manejar os cabos para não danificá-los.
- » Não sobrecarregue as tomadas ou extensões, pois pode causar incêndio ou choque elétrico. » Instale-o em um local seguro.
- » Não coloque ou instale o produto em lugares expostos a luz solar ou fontes de calor.
- » Mantenha o produto longe de umidade, poeira ou fuligem.
- » Instale o produto de forma horizontal e em local estável, garantindo a correta fixação para que não caia causando danos ao equipamento.
- » É proibido jogar ou borrifar água ou gualquer outro líquido no equipamento.
- » Limpe o produto somente com pano seco.
- » Instale o produto em local ventilado e não bloqueie a ventilação do controlador de acesso.
- » Use apenas acessórios recomendados pelo fabricante.
- » LGPD Lei Geral de Proteção de Dados Pessoais: este produto faz tratamento de dados pessoais, porém a Intelbras não possui acesso aos dados a partir deste produto. Este produto possui criptografia na transmissão e armazenamento dos dados pessoai

Atenção: danos causados pelo não cumprimento das recomendações de instalação ou uso inadequado do produto não são cobertos pela garantia. Vide certificado de garantia do produto.

## 2. Especificações técnicas

|                                    | 3         |                                         |
|------------------------------------|-----------|-----------------------------------------|
|                                    |           |                                         |
| Tensão de alimentação              |           | 12 Vdc                                  |
| Potência                           |           | 12 W                                    |
| Temperatura de operação            |           | -20 °C a 50 °C                          |
| Umidade de operação                |           | 0 a 90%                                 |
| Display                            |           | 7" sensível ao toque (capacitivo)       |
| Câmera                             |           | 2 MP CMOS                               |
| Intervalo de reconhecimento facial |           | Distância da câmera à face: 0,3 m a 2 m |
|                                    |           | Altura do usuário: 0,9 m a 2,4 m        |
| Tempo de reconhecimento facial     |           | 0,3s                                    |
| Métodos de autenticação            |           | Reconhecimento facial, cartão e senha   |
| Interface de comunicação           |           | Wiegand, 485, 232                       |
| Capacidade                         | usuários  | 20.000                                  |
|                                    | faces     | 20.000                                  |
|                                    | cartões   | 20.000                                  |
|                                    | senhas    | 20.000                                  |
|                                    | registros | 100.000                                 |

|                                   | Antena                 | Interna                                                                      |
|-----------------------------------|------------------------|------------------------------------------------------------------------------|
| Wi-Fi                             | Padrões                | IEEE 802.11b, 802.11g, 802.11n                                               |
|                                   | Frequência operacional | 2.4 GHz ~ 2.4835 GHz                                                         |
|                                   | Largura de banda       | Suporta 20 MHz e 40 MHz                                                      |
|                                   | Protocolo de segurança | 64/128 bit WEP, WPA/WPA2, WPA-PSK/<br>WPA2-PSK                               |
|                                   | Taxa de transmissão    | 802.11b: até 11 Mbps<br>802.11g: até 54 Mbps<br>802.11n: até 300 Mbps (HT40) |
| RFID                              | Modulação              | ASK                                                                          |
|                                   | Frequência             | 13,56 MHz                                                                    |
|                                   | Taxa de transmissão    | 106 a 848 kbps                                                               |
|                                   | Código de emissão      | 13M5K2D                                                                      |
|                                   | Tipo antena            | Interna                                                                      |
| Dimensões $(I \times A \times P)$ |                        | 130 × 283 × 36.9 mm                                                          |

## 3. Características

- » Fácil instalação
- » Visual moderno e funcional
- » Capacidade de armazenar até 100.000 eventos. » Compativel com leitor auxiliar Wiegand.
- » Saída Wiegand configurável
- » Conexão com o software InControl Web.
- » Compatível exclusivamente com controladores da linha Bio-T.
- » Para uso em ambiente interno
- » Função anti-fake que impossibilita a autenticação por foto.
- » Suporta reconhecimento facial, leitor RFID e senha.
- » Câmera de 2 MP e WDR.
- » Distância de leitura de 0.3 m a 2m de distância.
- » Precisão de verificação de face >99,5%.
- » Baixo índice de falsa rejeição.

## 4. Conteúdo da embalagem

- » 1× controlador de acesso
- » 1× fonte de alimentação
- » 1× conjunto de buchas e parafusos
- » 1× suporte para fixação
- » 1× conjunto de ferramentas » 1× manual do usuário

## 5. Produto

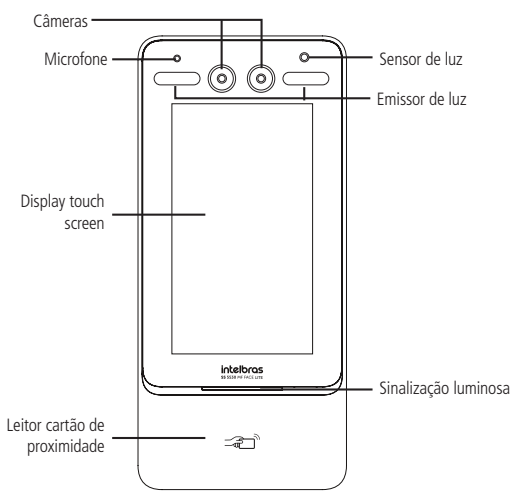

Vista frontal SS 5530 MF FACE LITE

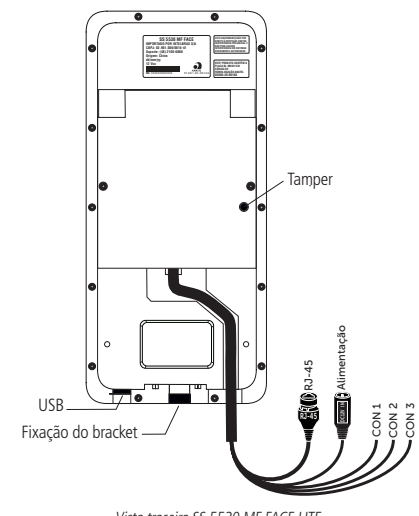

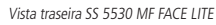

## 5.1. Descrição dos cabos

## Interface de leitores (CON1)

| Cor      | Nome | Descrição                                                                                                    |
|----------|------|----------------------------------------------------------------------------------------------------|
| Preto    | GND  | Saída de alimentação para leitor auxiliar (GND).                                                                                                    |
| Vermelho | 12V  | Saída de alimentação para leitor auxiliar (+12 V).                                                                                                    |
| Azul     | TAMP | Entrada para conexão do sinal TAMPER de um leitor auxiliar.                                                                                               |
| Branco   | WD1  | Entrada Wiegand D1 (para conectar a um leitor auxiliar)/ Saída<br>Wiegand D1 (para conectar a uma controladora quando em<br>modo escravo).                |
| Verde    | WD0  | Entrada Wiegand D0 (para conectar a um leitor auxiliar)/ Saída<br>Wiegand D0 (para conectar a uma controladora quando em<br>modo escravo).                |
| Marrom   | LED  | Saída para sinalizar acesso liberado para um leitor auxiliar/<br>Entrada para receber a sinalização de acesso liberado quando<br>estiver em modo escravo. |
| Amarelo  | 485- | Entrada RS485 negativa (para conectar a um leitor auxiliar)/<br>Saída RS485 negativa (para conectar a uma controladora quando<br>em modo escravo).        |
| Roxo     | 485+ | Entrada RS485 positiva (para conectar a um leitor auxiliar)/<br>Saída RS485 positiva (para conectar a uma controladora<br>quando em modo escravo).        |
|          |      |                                                                                                    |

#### Interface de alarmes (CON2)

| Cor                 | Nome     | Descrição                                             |
|---------------------|----------|-------------------------------------------------------|
| Branco/<br>vermelho | ALM1_NA  | Contato seco normalmente aberto da saída de alarme 1. |
| Branco/<br>laranja  | ALM1_COM | Contato comum o relé da saída de alarme 1.            |
| Branco/<br>azul     | ALM2_NA  | Contato seco normalmente aberto da saída de alarme 2. |
| Branco/<br>cinza    | ALM2_COM | Contato comum o relé da saída de alarme 2.            |
| Branco/<br>verde    | GND      | Referência para a entrada de alarme 1.                |
| Branco/<br>marrom   | ALM1_IN  | Entrada de alarme 1.                                  |
| Branco/<br>amarelo  | GND      | Referência para a entrada de alarme 2.                |
| Branco/             | ALM2_IN  | Entrada de alarme 2.                                  |

#### Interface de porta (CON3)

| Cor                | Nome      | Descrição                                                                     |
|--------------------|-----------|-------------------------------------------------------------------------------|
| Preto/<br>vermelho | RX        | Recepção de dados RS232.                                                      |
| Preto/<br>laranja  | TX        | Transmissão de dados RS232.                                                   |
| Preto/<br>azul     | GND       | Referência para sinal de botão de saída e sensor de porta.                    |
| Preto/<br>cinza    | SEN       | Conexão para sensor de porta.                                                 |
| Preto/<br>verde    | BOT       | Conexão para botão de saída.                                                  |
| Preto/<br>marrom   | PORTA_COM | Contato comum do relé de acionamento de liberação de<br>acesso.               |
| Preto/<br>amarelo  | PORTA_NA  | Contato normalmente aberto do relé de acionamento de liberação de acesso.     |
| Preto/             | PORTA_NF  | Contato normalmente fechado do relé de acionamento de<br>liberação de acesso. |

## 6. Esquemas de ligação

### 6.1. Fechaduras Fechadura eletroímã

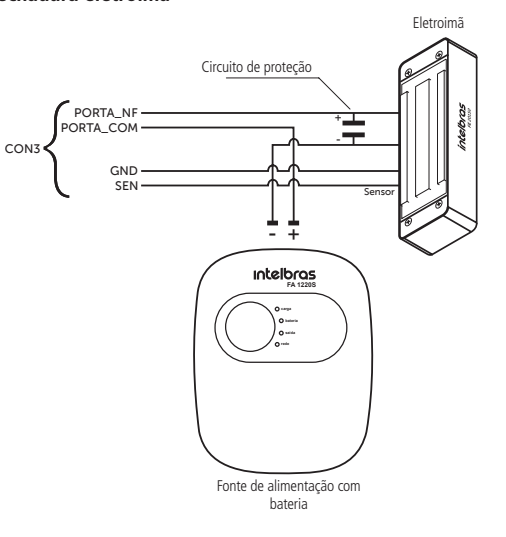

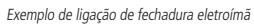

Obs.: caso a fechadura não possua sensor, desconsidere a ligação deste.

#### 6.2. Botão de saída

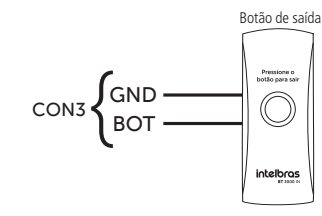

Exemplo de ligação de botão de saída

## 7. Instalação

#### 7.1. Locais recomendados

O dispositivo deve ser instalado a pelo menos 2 m de uma lâmpada e a pelo menos 3 metros de um local onde possa entrar claridade proveniente de raios solares.

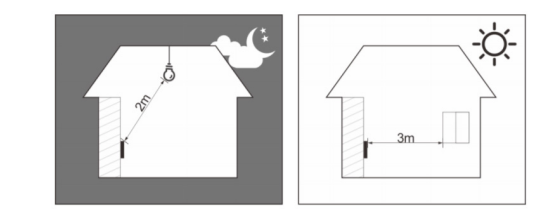

#### 7.2. Locais não recomendados

Certifique-se que o dispositivo está instalado em um local onde não fique com muita claridade atrás do rosto a ser identificado e a luz do sol não incida diretamente no dispositivo mesmo que passando através de uma janela

Qualquer cenário que ocorre os descritos acima pode afetar no funcionamento do dispositivo.

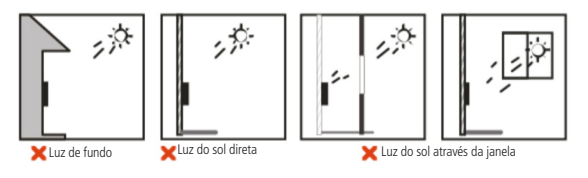

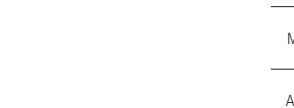

#### 7.3. Diagrama de instalação

8.2. Tela inicial

8.3. Menu principal

sistema, verificar a capacidade do dispositivo etc.

cadastrada na inicialização do equipamento

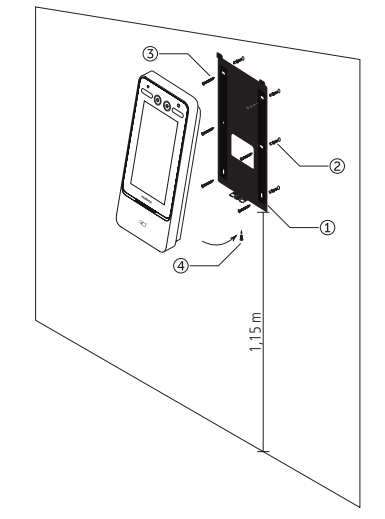

#### Modelo de fixação

- 1. Remova o suporte (1) do equipamento;
- 2. Faça sete orifícios (seis orifícios de instalação do suporte e uma entrada de cabo) na parede de acordo com os orifícios no suporte e fixe o suporte na parede utilizando as buchas (2) e parafusos (3) que acompanham o produto;
- 3. Efetue a ligação dos cabos (ver item 5. Esquemas de ligação);
- 4. Encaixe o controlador de acesso no suporte e coloque o parafuso de fixação (4).

**Obs.:** para garantir a leitura de usuários conforme especificações técnicas (altura do usuário: 0,9 m a 2,4 m), recomenda-se a instalação do dispositivo a uma altura de 1,15 m.

## 8. Operações do dispositivo

#### 8.1. Inicialização do dispositivo

Ao inicializar o dispositivo pela primeira vez se faz necessário a criação de um usuário administrador. Uma senha e um e-mail são de cadastro obrigatório e devem ser definidos na primeira vez que o controlador de acesso é ativado. O nome de usuário do administrador é admin por padrão. O controlador de acesso não poderá ser utilizado sem a realização desse cadastro

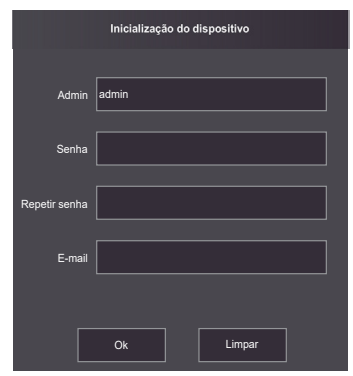

#### Importante:

- » A senha do administrador pode ser redefinida através do endereço de e-mail digitado, utilize um e-mail válido e ativo.
- » A senha deve conter de 8 a 32 caracteres, não pode conter espaços e deve conter pelo menos dois tipos de caracteres entre maiúsculas, minúsculas, número e caracteres especiais (excluindo ' " : : &).

» Perfil: define o perfil que será atribuído ao usuário. Dos quais:

- » Geral
- » Lista negra: o usuário inserido desse perfil gera um evento de alarme ao efetuar o acesso.
- » Visitante: o usuário tem um número limitado de acessos a esse dispositivo.
- » Ronda: apenas registra evento, não faz nenhum acionamento
- » VIP: libera o acesso independente das configurações de zona de tempo ou regra de anti-nasshack » PcD: estende o tempo de acionamento em 5 segundos para pessoa com deficiência.
- » Nº de usos: campo permite selecionar quantos acessos o usuário Visitante (do campo anterior) pode realizar no dispositivo.

#### Informações de usuário

É possível acessar a lista de usuários, lista de usuários administradores e editar suas informações dentro do menu Usuários.

#### Lista de usuários

Apresenta a lista de usuários por ordem de cadastro. Não lista os usuários definidos como administradores, ver subseção seguinte. Ao selecionar um usuário é possível editar informacões de acesso, exceto o número da ID do usuário

#### Lista de administradores

Apresenta apenas a lista de usuários definidos com permissão de administradores (Admin). Ao selecionar um usuário é possível editar informações de acesso, exceto o número da ID do usuário.

#### Senha mestra

Nessa opção do menu é possível ativar e desativar a função Senha mestra, bem como criar e alterar essa senha.

A opção Senha mestre não está relacionada a um usuário específico e irá destravar a porta independente dos modos de autenticação ativos, zona de tempo, feriados e regras de antipassback.

### 9. Boas práticas para o reconhecimento facial

#### 9.1. Antes do registro

- » Óculos, chapéus e barbas podem influenciar o desempenho do reconhecimento de rosto. Não cubra as sobrancelhas ao usar chapéus.
- » Atualize o cadastro caso haja uma grande mudança visual, como a retirada da barba, se houver dificuldade no acesso.
- » Mantenha seu rosto visível.
- » Mantenha o dispositivo a pelo menos dois metros de distância da fonte de luz e a pelo menos três metros de janelas ou portas: caso contrário, a luz solar direta pode influenciar o desempenho do reconhecimento de face do dispositivo.

#### Requisitos de rostos

- » Verifique se o rosto está visível e se a testa não está coberta por cabelos. » Não use óculos, chapéus, barbas pesadas ou outros ornamentos para o rosto que influen-
- ciem a gravação da imagem do rosto. » Com os olhos abertos, sem expressões faciais, e faça seu rosto ficar voltado para o centro da câmera.
- » Ao gravar seu rosto ou durante o reconhecimento de rosto, não o mantenha muito próximo ou muito longe da câmera

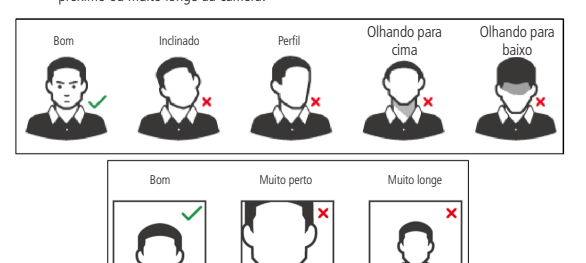

#### Requisitos para importação de fotos

Quando importar as fotos de usuários - seja através da porta USB ou utilizando um software de gestão de controle de acesso compatível - recomenda-se a utilização de imagens com resolução superior a 500  $\times$  500 pixels (L  $\times$  A)<sup>1</sup>, onde o rosto não deve ocupar mais de 2/3 da área total da imagem. No caso de bases de dados pré-existente, atente-se para as resoluções mínima e máxima:

- » Resolução Mínima: 150 × 300 pixels (L × A)<sup>1</sup>
- » Resolução Máxima: 600 × 1200 pixels (L × A)<sup>1</sup>

Para todos os casos, o tamanho máximo do arquivo deve ser inferior a 100 KB e estar no formato JPG.

<sup>1</sup> A altura não deve exceder duas vezes a largura. Por exemplo, se largura for 300 pixels, então a altura poderá ser igual ou inferior a 600 pixels.

- » Plano de feriado: ID do plano de feriado atribuída ao usuário.
- » Data de validade: data limite que esse usuário terá acesso. A partir dessa data o usuá-

## Termo de garantia

Fica expresso que esta garantia contratual é conferida mediante as seguintes condições:

| Nome do cliente:       |              |
|------------------------|--------------|
| Assinatura do cliente: |              |
| Nº da nota fiscal:     |              |
| Data da compra:        |              |
| Modelo:                | N° de série: |
| Revendedor:            |              |

- 1. Todas as partes, pecas e componentes do produto são garantidos contra eventuais vícios de fabricação, que porventura venham a apresentar, pelo prazo de 1 (um) ano - sendo este de 90 (noventa) dias de garantia legal e 9 (nove) meses de garantia contratual -, contado a partir da data da compra do produto pelo Senhor Consumidor, conforme consta na nota fiscal de compra do produto, que é parte integrante deste Termo em todo o território nacional. Esta garantia contratual compreende a troca gratuita de partes, peças e componentes que apresentarem vício de fabricação, incluindo as despesas com a mão de obra utilizada nesse reparo. Caso não seja constatado vício de fabricação, e sim vício(s) proveniente(s) de uso inadequado, o Senhor Consumidor arcará com essas despesas.
- 2. A instalação do produto deve ser feita de acordo com o Manual do Produto e/ou Guia de Instalação. Caso seu produto necessite a instalação e configuração por um técnico capacitado, procure um profissional idôneo e especializado, sendo que os custos desses serviços não estão inclusos no valor do produto
- 3. Constatado o vício, o Senhor Consumidor deverá imediatamente comunicar-se com o Servico Autorizado mais próximo que conste na relação oferecida pelo fabricante – somente estes estão autorizados a examinar e sanar o defeito durante o prazo de garantia agui previsto. Se isso não for respeitado, esta garantia perderá sua validade, pois estará caracterizada a violação do produto.
- 4. Na eventualidade de o Senhor Consumidor solicitar atendimento domiciliar, deverá encaminhar-se ao Serviço Autorizado mais próximo para consulta da taxa de visita técnica. Caso seja constatada a necessidade da retirada do produto, as despesas decorrentes, como as de transporte e segurança de ida e volta do produto, ficam sob a responsabilidade do Senhor Consumidor
- 5. A garantia perderá totalmente sua validade na ocorrência de quaisquer das hipóteses a seguir: a) se o vício não for de fabricação, mas sim causado pelo Senhor Consumidor ou por terceiros estranhos ao fabricante; b) se os danos ao produto forem oriundos de acidentes, sinistros, agentes da natureza (raios, inundações, desabamentos, etc.), umidade, tensão na rede elétrica (sobretensão provocada por acidentes ou flutuações excessivas na rede), instalação/uso em desacordo com o manual do usuário ou decorrentes do desgaste natural das partes, pecas e componentes; c) se o produto tiver sofrido influência de natureza química, eletromagnética, elétrica ou animal (insetos, etc.); d) se o número de série do produto tiver sido adulterado ou rasurado: e) se o aparelho tiver sido violado.
- 6. Esta garantia não cobre perda de dados, portanto, recomenda-se, se for o caso do produto, que o Consumidor faça uma cópia de segurança regularmente dos dados que constam no produto.
- 7. Após sua vida útil, o produto deve ser entregue a uma assistência técnica autorizada da Intelbras ou realizar diretamente a destinação final ambientalmente adequada evitando impactos ambientais e a saúde. Caso prefira, a pilha/bateria assim como demais eletrônicos da marca Intelbras sem uso, pode ser descartado em qualquer ponto de coleta da Green Eletron (gestora de resíduos eletroeletrônicos a qual somos associados). Em caso de dúvida sobre o processo de logística reversa, entre em contato conosco pelos telefones (48) 2106-0006 ou 0800 704 2767 (de segunda a sexta-feira das 08 ás 20h e aos sábados das 08 ás 18h) ou através do e-mail suporte@intelbras.com.br.

Sendo estas as condições deste Termo de Garantia complementar, a Intelbras S/A se reserva o direito de alterar as características gerais, técnicas e estéticas de seus produtos sem aviso prévio.

Todas as imagens deste manual são ilustrativas.

# intelbras

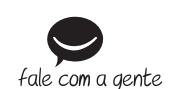

Suporte a clientes: (Q (48) 2106 0006 Fórum: forum.intelbras.com.br Suporte via chat: chat.intelbras.com.br Suporte via e-mail: suporte@intelbras.com.br

SAC: 0800 7042767 Onde comprar? Quem instala?: 0800 7245115 Importado no Brasil por: Intelbras S/A – Indústria de Telecomunicação Eletrônica Brasileira

Rodovia SC 281, km 4.5 – Sertão do Maruim – São José/SC – 88122-001 CNPJ 82.901.000/0014-41 - www.intelbras.com.br

01.22 Origem: China

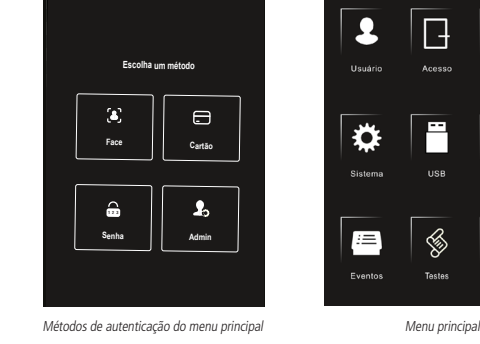

#### 8.4. Gerenciamento de usuários

O menu Usuário oferece opcão para cadastro de um novo usuário, visualizar e editar lista de usuários e lista de administradores, além de habilitar/desabilitar ou modificar a senha mestra

Ao acesso Novo usuário é exibida a tela de cadastro.

- » ID do usuário: número que identifica o usuário. Esse número deve ser único e é incrementado automaticamente, entretanto pode ser personalizado pelo administrador como, por exemplo, a matrícula ou alguma referência ao apartamento, sala etc.
- » Nome: nome que será exibido para esse usuário.
- » Face: foto do usuário que será utilizada para identifica-lo através do método de autenticação de reconhecimento facial (ver seção 10. Boas práticas para o Reconhecimento Facial
- » Cartão: permite o cadastro de até 5 cartões ou tags RFID por usuários. Nessa opção é permitido habilitar um desses cadastros como coação (emite um alerta para o software de monitoramento e/ou aciona uma saída de alarme)
- » Senha: permite a criação de uma senha de acesso individual de até 8 dígitos numéricos. Para acessar por esse método de autenticação é necessário que o usuário insira também a ID do usuário.
- » Permissão: esse campo define se esse cadastro será de um Usuário comum ou um Admin. Este último com acesso ao menu principal e todas as configurações do dispositivo.
- » Zona de tempo: ID da zona de tempo atribuída ao usuário.
- rio continuará cadastrado no dispositivo, mas seu acesso será negado.

Infor, Sister

#### Novo usuário

Na tela inicial, abra o menu principal através do ícone ( Se esse for o primeiro acesso ao menu principal, selecione a opção Admin e digite a senha cadastrada na inicialização do dispositivo.

Tela inicial

Nessa tela inicial o usuário é capaz de fazer a autenticação do seu acesso seia através da

face ( 🛃 ), cartão ( 🔄 ) e/ou senha ( 💼 ) como indicado no canto superior

Na parte inferior o ícone para acesso ao menu principal ( 📕 ), disponível apenas para

o administrador e usuários com esse nível de acesso, e o ícone para acesso por senha (

No menu principal pode-se cadastrar usuários, alterar configurações de acesso, conexão e

Para acessar o menu principal se faz necessário autenticar-se como administrador. Essa

autenticação pode ser através da face, cartão, senha de usuário ou ainda através da senha

esquerdo. À direita são exibidos os ícones de conexão como Ethernet, Wi-Fi e USB.

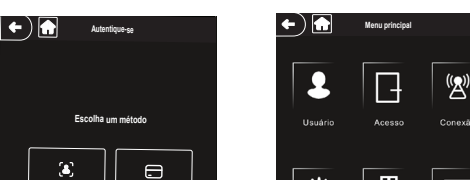